# プラネタリウム投影プログラム「星の誕生物語」開発報告

# 江越航\*

#### 概要

当館では 2007 年 12 月から 2008 年 2 月にかけて、「星の誕生物語~オリオンと昴(すばる)~」という 内容でプラネタリウム番組を投影した。本稿ではその番組の内容、および実際の投影に当たって必要と なる、全天周映像と音響機器・光学的プラネタリウムの連動を中心としたインターフェースの設定方法に ついて報告する。

# 1. はじめに

2007 年 12 月 1 日より 2008 年 2 月 29 日まで、「星の誕生物語~オリオンと昴(すばる)~」と題してプラネ タリウムの投影を行なった。この番組の制作は主として、 当館所蔵の投影機「バーチャリウムII」のプログラム機 能を利用している。バーチャリウムIIのプログラミング方 法については既に前報<sup>1)</sup>にて報告したので、本稿で は番組の内容、および実際の投影に当たって必要と なる、プログラムのコンソールのボタンへの組み付け、 TRAX と呼ばれる映像音響統合制御システムの設定 方法について報告する。

#### 2. 番組の構成

今回の投影の番組の主題は

「星はずっと同じ姿で輝いているわけでない。宇宙 空間を漂っている星間ガスが集まってできたものである。 星にも一生があり、変化していくのである」

と設定した。これは冬の代表的な星座であるオリオン 座とおうし座をきっかけに、オリオン大星雲やプレアデ ス星団の話題から主として星の誕生についての理解を 深めることを目的としたものである。

番組の構成は、次のように主に 5 つのパートに分け て作成した。()内は、作成した sft ファイルの名称であ る。

○神話(pleiades\_myth.sft)

オリオンとプレアデス7人姉妹の神話の物語。 ○星座物語(intro.sft) 冬の星座の中にあるオリオン座とおうし座、そしてそ の中にあるプレアデス星団、オリオン大星雲の紹介。 〇プレアデス星団(pleiades.sft)

プレアデス星団まで仮想飛行して、星団が実際に 宇宙空間の中でかたまりをつくっていること、若い星の 集団であることの解説。

○星の誕生(star\_formation.sft)

オリオン大星雲の全天周映像を利用して、星が生ま れる様子の投影。

Oエンディング(ending.sft)

星の生まれる場所の全天周映像。

#### 3. システムの設定

前項で述べたとおり、番組の制作は主として、バー チャリウムIIで sft ファイルと呼ばれるスクリプトを作成 することで行なっている。しかし、プラネタリウム番組とし ては CD プレイヤー等の音響機器や、光学的プラネタ リウム(インフィニウム)との連動が必要となる。また、実 際のプラネタリウムの投影の際には、コンソール卓にあ るマクロボタンを押すことによって番組を実行する。そ のために必要となる設定方法について、以下でまとめ ておく。

#### 3-1. インフィニウムの設定

インフィニウムのマクロボタンを押したときに実行され る動作については、インフィニウムのナビゲーターの番 組メニューより「番組の編集・作成」を選択して、ショー プログラムエディタを開いて設定することができる(図 1)。なお、設定ファイルは

 $C: \verb"YPlaneta" Shows \verb"Y07win_tanjyo" intro.csv" \\$ 

<sup>\*</sup>大阪市立科学館 学芸課 学芸員

E-mail:egoshi@sci-museum.jp

| C VDscum                                            | nte and SattingsVipla-userV                                                                                                    | Mr Documental Petro as | NG                                                                                                    |                                                                                                    |                                                                                                    |                                                                                                    |                                                                                                    |     | 110 |
|-----------------------------------------------------|----------------------------------------------------------------------------------------------------|------------------------|----------------------------------------------------------------------------------------------------|----------------------------------------------------------------------------------------------------|----------------------------------------------------------------------------------------------------|----------------------------------------------------------------------------------------------------|----------------------------------------------------------------------------------------------------|-----|-----|
| Datur [                                             | HE000000 101794                                                                                                    | 10735 HILLINGAR(D)     | 智公? 3 m                                                                                                    | 14. 5<br>.3                                                                                                    |                                                                                                    |                                                                                                    |                                                                                                    |     |     |
| 1.2.3.4.5.5.7.8.9.111111111111111111111111111111111 | A 0<br>1(3), 7) WE<br>1(3), 7) WE |                        | 2<br>70.210<br>70.210<br>70.210<br>71.4 (6.044)<br>71.4 (6.044)<br>71. | E  E | V: - (2+ -)<br>V: - (2+ -)<br>0:<br>0:<br>0:<br>0:<br>0:<br>0:<br>0:<br>0:<br>0:<br>0:<br>0:<br>0:<br>0: | G  G G | ■<br>大型<br>大型<br>支援<br>支援<br>支援<br>大型<br>月<br>ノーン<br>日<br>10<br>10<br>10<br>10<br>10<br>10<br>10<br>10<br>10<br>10 | 1 L |     |

図1 ショープログラムエディタの画面

などとして保存される。

インフィニウムのマクロボタンを押したときに実行すべ き動作は、大きく分けると次の2つである。

・インフィニウム自身の操作

TRAX への信号

マクロボタンを押したときに、バーチャリウム II の sft ファイルを実行するのみで、インフィニウム自身の操作 を行わない場合には、次のような設定となる。

| A 列  | B 列  | C 列   | D 列     | E 列  |
|------|------|-------|---------|------|
| 0.1s | 外部機器 | MICS  | クリップ ID | (番号) |
| 1 s  | システム | プログラム | プログラム   |      |
|      |      | 制御    | 一時停止    |      |

インフィニウムのマクロはプログラム一時停止で終了 となる。クリップ ID には、後述の TRAX Timeline で使 用している番号と同じ番号を指定する。また次のように クリップ ID を指定すると、バーチャリウム II プロジェクタ のシャッター等の制御についても行えるよう、すでに制 御プログラムが作成されている。

| クリップ ID | 動作                   |
|---------|----------------------|
| 51      | LED 全白               |
| 52      | LED 暗転               |
| 60      | V2 プロジェクタ シャッターopen  |
|         | (フィルターあり)            |
| 61      | V2 プロジェクタ シャッターopen  |
|         | (フィルターなし)            |
| 62      | V2 プロジェクタ シャッターclose |
| 63      | 別設プロジェクタ シャッターopen   |
| 64      | 別設プロジェクタ シャッターclose  |
| 130     | V2cue                |

番組イントロ時に使用するマクロボタンには、TRAX

への信号以外にもインフィニウム自身の操作として、

・恒星・惑星の調光

・インフィニウムを夜明けの位置に移動

という操作を行う。

調光については、投映機の種類(恒星・惑星)、明 るさ、fade時間を設定する。

インフィニウムを夜明けの位置に移動するには、以下の手順を踏む。なお、インフィニウムは I 軸:経度または時刻、II 軸:緯度軸、III 軸:方位軸の 3 軸で制御をおこなっている。I 軸は経度または時刻のどちらかを変化させると回転することになる。以下の設定は、II、III 軸は設定変更せず、I 軸のみを動かすことを前提としている。

a. タイムゾーンを日本にする

- b. 視点を自転停止にする
- c. 時刻を当日の朝5時に設定
- d. 日付を1日進めて翌日にする
- e. 視点を日年連動にする
- f. 経度を合わせる

a において、タイムゾーンを日本にしている。インフィ ニウムの運動系を動かす際には、必ずこの設定を行う。 b において自転停止としているが、こうすると年周運動 のモードとなり、I 軸を回転させずに時刻または経度 を設定できる。そこで、c、d で日時を合わせ、e で日年 連動(日周運動のモード)にした後、f で緯度を合わせ ることで、インフィニウムが翌朝5時の位置に来ることに なる。なお、インフィニウムで経度・経度・方位を合わせ るには最大 30 秒かかる。そこで、f で経度を合わせた 後は、30 秒後にプログラムー時停止が行われるように 設定する必要がある。

#### 3-2. TRAX の設定

TRAX はバーチャリウム II を始めとしてスライドプロジ ェクタ、DVD プレイヤー、CD プレイヤー等の映像音響 機器を連携統合させるシステムである。実際のプラネタ リウム投影においては、これらの映像音響機器を効果 的に組み合わせて投影を行うことによって、番組として 完成したものになる。ここではそのための TRAX の制御 プログラムの設定方法についてまとめておく。

TRAX の設定項目として代表的なものは、以下のとおりである。

- ・バーチャリウムⅡへの信号
- ・CD のプレイ・ストップ
- ・音響パネルへの信号
- ・プロジェクタの操作
- ・LED PC の操作

TRAX には、番組中に使用するひとつながりのショ ートピースを必要数設定する。1 つのショートピースに ついての TRAX 設定の基本パターンは次のようなもの

である。

| 時間  | 動作            |
|-----|---------------|
| 0.0 | CD の fade out |
|     | V2 の sft ロード  |
| 5.0 | CD 頭出し        |
| 6.0 | CD のボリューム設定   |
| 7.0 | CD play       |
|     | V2 cue        |

最初に CD のボリュームを fade out して下げる。これ は、それ以前に実行したショートピースによる音楽がそ のまま流れていることが多いからである。また、同時に バーチャリウムⅡの sft ファイルをロードする。

sft ファイルの先頭部分の構成は、次のようになっている。

0.0 show resume

scene initialize all

(この間、スライドオブジェクトの定義)

5.0 show pause

(プログラム本体)

sft ファイルには先頭に show resume と書いておくこ とで、呼び出されると自動的に実行される。また sft ファ イルでは通常、最初にオブジェクトの読み込みをまとめ て行う。これに数秒程度の時間がかかる。プログラム開 始5秒後あたりで、show pause として一旦停止するよう にプログラムを書いておく。

TRAX では、CD の fade out が終了したところで、頭 出しを行う。その後、ボリュームの設定を行い、開始 7 秒後で CD をスタートさせるとともに、一時停止した状 態の sft ファイルを実行することで、バーチャリウム II に よる映像と音楽が同時にスタートすることになる。

実際のTRAXの画面は図2のようになっており、次の

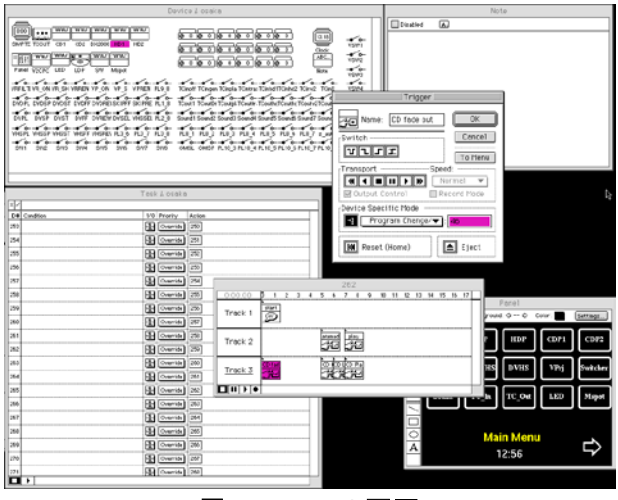

図2 TRAXの画面

手順により設定する。

Task Window の Action の欄に、1~999 の数字が並 んでいる。これは一つの数字が一つのショートピースに 対応する。ここにはすでに、このシステムが運用を開始 してから投影されたさまざまな番組が登録されている。 今回は 261~269 を使用して、それぞれに次のようなシ ョートピースを登録した。

| TRAX Timeline | 番組名     |
|---------------|---------|
| 261           | V2 サンプル |
| 262           | CD サンプル |
| 263           | プレアデス神話 |
| 264           | イントロ    |
| 265           | プレアデス星団 |
| 266           | 星の誕生    |
| 267           | オリオン大星雲 |
| 268           | エンディング  |
| 269           | 音響初期化   |

Task Window の Action の欄にある数字をダブルクリ ックすることで、Timeline Window が現れる。この Window は横軸が時間になっており、ここにタイミングに 応じてバーチャリウム II の呼び出し、音響機器の ON・ OFF 等の命令を記載していくことになる。

この Timeline Window には 16 の Track があり、1 つ の Track にはさまざまなデバイスを指定することができ る。しかし後から分かりやすいように、ここでは以下のよ うに Track を使用することとした。

| Track の番号 | 内容    |
|-----------|-------|
| Track1    | コメント  |
| Track2    | V2 制御 |
| Track3    | CD 制御 |

Timeline Window ヘバーチャリウムⅡやCDへのcue を設定するには次のようにする。

まず cue メニューから Trigger を選択することで、 Timeline Window に cue アイコンがはりつけられる。次 に、この cue アイコンを選択した状態で、Device Window の V2PC を選択する。すると、その cue がバー チャリウム II の制御に割り当て(アサイン)される。

なお、cue メニューではバーチャリウムⅡへの cue 以 外にも、以下のような項目の設定をすることができる。

| メニュー     | 内容        |
|----------|-----------|
| Locate   | スライド制御    |
| Set/Fade | スライド明るさ制御 |

| Trigger  | それ以外の制御      |
|----------|--------------|
| Dissolve | スライドのクロスフェード |
| Control  | Timeline 制御  |
| Note     | メモ           |

次に、バーチャリウムⅡの制御にアサインした cue の 設定を行う。cue アイコンをダブルクリックすると、新たに Trigger Window が表示される。このWindow で、次のよ うに設定を行う。

| 項目                   | 内容               |
|----------------------|------------------|
| Name                 | 任意に名前を付ける        |
| Switch               | ON OFF する機械の場合使  |
|                      | 用する              |
| Transport            | 使用しない            |
| Device Specific Mode | sft ファイルのロード・プレイ |

Device Specific Mode は、sft ファイルをロードする場合 Script の Select、実行の場合は Script の play を選択する。隣のボックスには今回使用した Task と同じ番号を記入しておく。

CD の制御の場合は次のように設定する。cue メニュ ーから Trigger を選択することは同じである。作成した cue を、音量調節の場合は Device Window の HD1 (ハ ードディスクレコーダー)に、CD の頭出し、play の場合 は、Device Window の CD1 にアサインする。TRAX か らミキサーを直接制御できないため、音量調節の場合 はハードディスクレコーダーを介して行うことからこのよ うにアサインする。

Trigger Window の設定も、バーチャリウムⅡの場合 と同様である。Device Specific Mode の設定は次のよう になる。

•0 秒 CD fade out の時 Program Change の Midi を選択。隣のボックスには 46 を入力。

| -   |          |     |               |    |
|-----|----------|-----|---------------|----|
| 時間  |          | アサ  | Device        | 番号 |
|     |          | イン  | Specific Mode |    |
|     |          | 先   |               |    |
| 0.0 | Fade out | HD1 | Program       | 46 |
|     |          |     | Change の Midi |    |
| 5.0 | 頭出し      | CD1 | Task の Pause  | 曲番 |
| 6.0 | ボリューム    | HD1 | Program       | 60 |
|     |          |     | Change の Midi |    |
| 7.0 | CD play  | CD1 | Task の Play   |    |

・5 秒 CD play の時 Program Change の Midi を選 択。隣のボックスには 60 を入力。 なお、Device Specific Mode の設定における音量レベルと Midi No.の対応は次の通りである。

| 音量レベル         | Midi | 音量レベル     | Midi |
|---------------|------|-----------|------|
|               | No.  | 4s で fade | No.  |
| unit          | 47   |           |      |
| -3db          | 48   |           |      |
| -7db          | 49   |           |      |
| -12db         | 51   | -12db     | 53   |
| -18db         | 52   | -18db     | 54   |
| -25db         | 41   | -25db     | 58   |
| -30db         | 56   | -30db     | 57   |
| -35db         | 60   | -35db     | 55   |
| -40db         | 59   | -∞db      | 61   |
| Fade out (5s) | 46   |           |      |
| Fade out (6s) | 42   |           |      |

## 3-3. バーチャリウムⅡでの作業

TRAX からは直接バーチャリウム II の sft ファイルを 呼び出すことができない。一旦、EPT コンピュータを介 して呼び出すこととなる。このために、以下のような設 定が必要となる。

バーチャリウム II HOST コンピュータの S:¥D3¥EPT¥table¥system フォルダの下に、TRAX Timeline に応じた数字の名前のフォルダを作成する。 その下にテキストファイルを置いておく。テキストファイ ルの中身は、sft ファイルへのパスを示したものであり、 shows¥07win\_tanjyo¥pleiades\_myth.sft のような1行の ファイルである。この後、EPT-PCのeptserialv2を再起 動すれば、TRAX より sft ファイルの呼び出しが可能と なる。

### 4. おわりに

今回述べた制御プログラムの設定方法によって、プ ラネタリウム番組作成に必要な最低限の手法は身に つけることができた。しかしプラネタリウム番組の作成、 および毎日の運営に当たっては、さらに光学的プラネ タリウム(インフィニウム)本体の構造の理解、今回用い なかった映像音響機器の利用、動画作成手法など、 まだまだ理解が必要な事項はたくさんある。さらに、新 たに登場する機器への対応もせまられる。今後も継続 的に、プラネタリウム投影機器に対する理解を深めて いくつもりである。

# 参考文献

 江越航:大阪市立科学館研究報告 17、 147-150(2007)